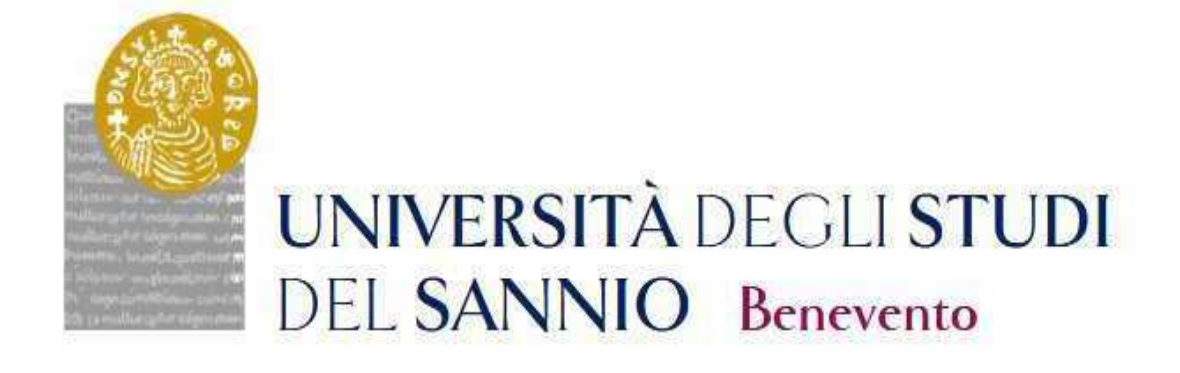

# GUIDE TO THE REGISTRATION TO THE PHDCOURSES

**CYCLE XXXVI** 

Access the personal area by logging in with the credentials used to register for the Competition.

https://unisannio.esse3.cineca.it/Home.do

| UNIVERSITÀ DI<br>DEL SANNIO I | EGLI STUDI<br>Benevento<br>- Benvenuto GENNARO Espos | ito                 | Servizi online |
|-------------------------------|------------------------------------------------------|---------------------|----------------|
| Dati Personali                |                                                      | Nascondi dettagli 🐨 |                |
| Foto                          | 2                                                    |                     |                |
| Nome Cognome                  | GENNARO Esposito                                     |                     |                |
| Residenza                     | Plazza Guerrazzi, 1<br>Benevento<br>tel:             |                     |                |
|                               |                                                      | 🗑 modifica          |                |
| Domicilio                     | Plazza Guerrazzi, 1<br>Benevento<br>tel:             |                     |                |
|                               |                                                      | 📓 modifica          |                |
| E-Mail                        | s mancante!                                          |                     |                |
|                               |                                                      | 🗑 modifica          |                |
| E-Mail di Ateneo              |                                                      |                     |                |
| Cellulare                     | • 0                                                  |                     |                |
|                               |                                                      |                     |                |

# Push "Segreteria"

| UNIVERSITÀ DE<br>DEL SANNIO B | CLI <b>STUDI</b><br>enevento             |                     | Servizi online Ita eng<br>Gennaro Esposito | 9 |
|-------------------------------|------------------------------------------|---------------------|--------------------------------------------|---|
| Area Utenti Registrati        | - Benvenuto GENNARO Esp                  | osito               | Area Riservata                             |   |
| Dati Personali                |                                          | Nascondi dettagli 💘 | Logout<br>Cambia Paspivord                 |   |
|                               |                                          |                     | Home                                       |   |
| Foto                          | 0                                        |                     | Segreteria                                 |   |
|                               | X                                        |                     | Mobilità internazionale                    |   |
| Nome Cognome                  | GENNARO Esposito                         |                     |                                            |   |
| Residenza                     | Piazza Guerrazzi. 1<br>Benevento<br>tel: |                     |                                            |   |
|                               |                                          | 🗑 modifica          |                                            |   |
| Domicilio                     | Piazza Guerrazzi. 1<br>Benevento<br>tel: |                     |                                            |   |
|                               |                                          | 📓 modifica          |                                            |   |
| E-Mail                        | nancante!                                |                     |                                            |   |
|                               |                                          | 🗑 modifica          |                                            |   |
| E-Mail di Ateneo              |                                          |                     |                                            |   |
| Cellulare                     | 0                                        |                     |                                            |   |
|                               |                                          | 🗑 modifica          |                                            |   |

# From the menu select "registration" (immatricolazione)

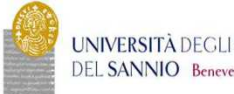

UNIVERSITÀ DEGLI STUDI Servizi online DEL SANNIO Benevento Area Utenti Registrati - Benvenuto GENNARO Esposito Dati Personali Nascondi dettagli 👻 Foto GENNARO Esposito Nome Cognome Residenza Piazza Guerrazzi, 1 Benevento tel: M modifica Domicilio Piazza Guerrazzi, 1 Benevento Modifica E-Mail e mancante! T modifica E-Mail di Ateneo Cellulare 0 🗑 modifica

GENNARO Esposito

Area Riservata

Iscrizione al TEST di i a numero di

Logout Cambia Pas

# Select "Corso di Dottorato DM 45/2013" and proceed.

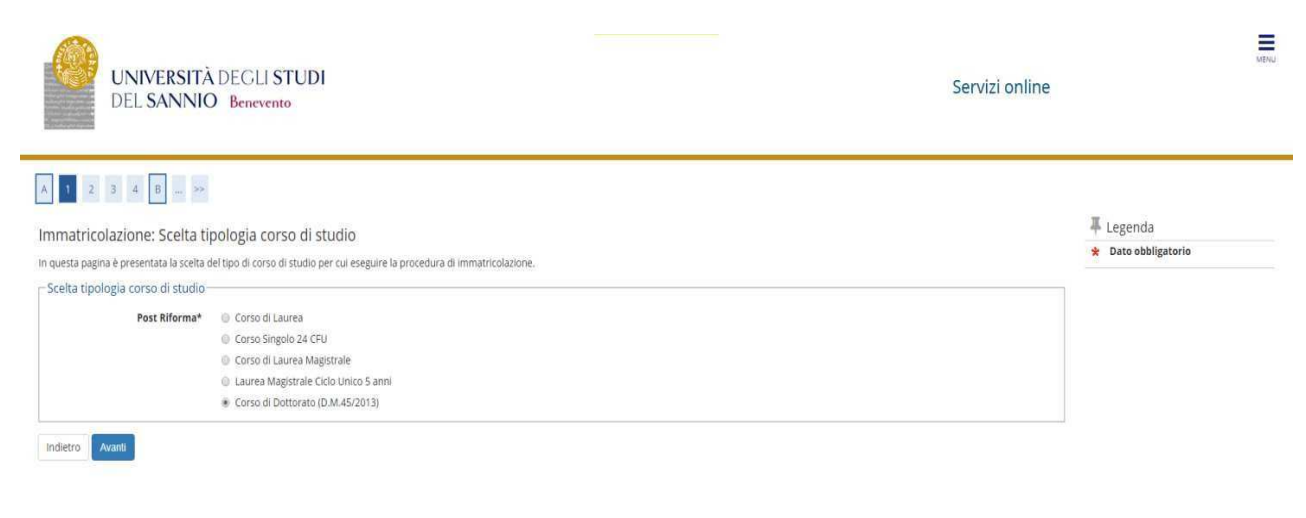

ookie I © CINEC

# Select the type of PhD Program

| UNIVERSITÀ DEGLI ST<br>DEL SANNIO Benevento                                                                                                    | UDI                                                                                  | Servizi online |                                  | MENU |
|----------------------------------------------------------------------------------------------------|--------------------------------------------------------------------------------------|----------------|----------------------------------|------|
| A 1 2 3 4 B - >><br>Immatricolazione: Scelta corso di studio<br>in questa pagina è presentata la scelta del corso di studio<br>Cscelta corso di studio | )<br>per cui eseguire la procedura di immatricolazione all'ateneo.                   |                | ₽ Legenda<br>★ Dato obbligatorio |      |
| Facoltà                                                                                                    | Corso di Studio                                                                      |                |                                  |      |
| DIPARTIMENTO DI INGEGNERIA                                                                                                    |                                                                                      |                |                                  |      |
|                                                                                                    | TECNOLOGIE DELL'INFORMAZIONE PER L'INGEGNERIA                                        |                |                                  |      |
| DIPARTIMENTO DI SCIENZE E TECNOLOGIE                                                                                                    |                                                                                      |                |                                  |      |
|                                                                                                    | SCIENZE E TECNOLOGIE PER L'AMBIENTE E LA SALUTE                                      |                |                                  |      |
|                                                                                                    | SCIENZE E TECNOLOGIE PER L'AMBIENTE E LA SALUTE [Posti ordinari con borsa di studio] |                |                                  |      |
| Indietro Avanti                                                                                                    |                                                                                      |                |                                  |      |
| Nome                                                                                                    |                                                                                      |                |                                  |      |
| nune                                                                                                    |                                                                                      |                |                                  |      |
| Informativa usiszis cooke j ilis UNECA                                                                                                    |                                                                                      |                |                                  |      |
|                                                                                                    |                                                                                      |                |                                  |      |

# Confirm the choice of the Study Program

| UNIVERSITÀ DEGLI STUDI<br>DEL SANNIO Benevento                                                                                                    |                                                                                                    | Servizi online | MENU |
|----------------------------------------------------------------------------------------------------|----------------------------------------------------------------------------------------------------|----------------|------|
|                                                                                                    |                                                                                                    |                |      |
| Conferma scelta Corso di Studio                                                                                                    |                                                                                                    | Elegenda       |      |
| n questa pagina sono riepilogate tutte le sceite impostate. Se corrette, proc                                                                                                    | edi con la conferma, altrimenti utilizza il tasto "indietro" per apportare le modifiche.                                                                                                    |                |      |
| n questa pagina sono riepilogate tutte le scelte impostate. Se corrette, proc<br>Corso di studio                                                                                                    | edi con la conferma, altrimenti utilizza il tasto "Indietro" per apportare le modifiche.                                                                                                    |                |      |
| n questa pagina sono riepilogate tutte le scelte impostate. Se corrette, proc<br>Corso di studio<br>Tipo domanda di immatricolazione<br>Tipo Ingresso in Ateneo<br>Tevetti                                                                                                    | edi con la conferma, altrimenti utilizza il tasto "indietro" per apportare le modifiche.                                                                                                    |                |      |
| n questa pagina sono riepilogate tutte le scelte impostate. Se corrette, proc<br>Corso di studio<br>Tipo domanda di immatricolazione<br>Tipo Ingresso in Ateneo<br>Facoltà<br>Tapo di Studio                                                                                                    | edi con la conferma, altrimenti utilizza il tasto "Indietro" per apportare le modifiche.<br>DIPARTIMENTO DI SCIENZE E TECNOLOGIE                                                                                                    |                |      |
| questa pagina sono riepilogate tutte le scelte impostate. Se corrette, proc<br>Corso di studio<br>Tipo domanda di immatricolazione<br>Tipo Ingresso in Ateneo<br>Facoltà<br>Tipo di Titolo di Studio<br>Tipo di Studio                                                                              | edi con la conferma, altrimenti utilizza il tasto "Indietro" per apportare le modifiche.<br>DIPARTIMENTO DI SCIENZE E TECNOLOGIE<br>Dottorato di ricerca<br>Coreo di organzia (D. MASCO13).                                                                  |                |      |
| questa pagina sono riepilogate tutte le scelte impostate. Se corrette, proc<br>Corso di studio Tipo domanda di immatricolazione Tipo Ingresso in Ateneo Facolta Tipo di Titolo di Studio Tipo di Corso di Studio Dano Arcademico                                                                    | edi con la conferma. altrimenti utilizza il tasto "Indietro" per apportare le modifiche. DIPARTIMENTO DI SCIENZE E TECNOLOGIE Dottorato (I) ricerca Corso di Dottorato (D.M.45/2013) 2019/2020                                                               |                |      |
| questa pagina sono riepilogate tutte le scelte impostate. Se corrette, proc<br>Corso di studio<br>Tipo domanda di immatricolazione<br>Tipo Ingresso in Ateneo<br>Facoltà<br>Tipo di Titolo di Studio<br>Tipo di Corso di Studio<br>Anno Accademico<br>Corso di Studio                               | edi con la conferma, altrimenti utilizza il tasto "Indietro" per apportare le modifiche. DIPARTIMENTO DI SCIENZE E TECNOLOGIE Dottorato di ricerca Corso di Dottorato (D.M.45/2013) 2019/2020 SCIENZE TECNOLOGIE PER L'AMBIENTE E (A SALUTE                  |                |      |
| questa pagina sono riepilogate tutte le scelte impostate. Se corrette, proc Corso di studio Tipo domanda di immatricolazione Tipo Ingresso in Ateneo Facoltà Tipo di Titolo di Studio Tipo di Titolo di Studio Corso di Studio Corso di Studio Corso di Studio Corso di Studio Corso di Studio      | edi con la conferma. altrimenti utilizza il tasto "indietro" per apportare le modifiche.<br>DIPARTIMENTO DI SCIENZE E TECNOLOGIE<br>Dottorato di ricerca<br>Corso di Dottorato (D.M.45/2013)<br>2019/2020<br>SCIENZE E TECNOLOGIE PER L'AMBIENTE E LA SALUTE |                |      |
| questa pagina sono riepilogate tutte le scelte impostate. Se corrette, proc<br>Corso di studio Tipo domanda di immatricolazione Tipo Ingresso in Ateneo Facolta Tipo di Titolo di Studio Tipo di Titolo di Studio Anno Accademico Corso di Studio Ordinamento di Corso di Studio Percorso di Studio | edi con la conferma, altrimenti utilizza il tasto "Indietro" per apportare le modifiche.  DIPARTIMENTO DI SCIENZE E TECNOLOGIE Dottorato di ricerca Cortso di Dottorato (D.M.45/2013) 2019/2020 SCIENZE E TECNOLOGIE PER L'AMBIENTE E LA SALUTE comune       |                |      |

# Authorize the processing of personal data and proceed

| UNIVERSITÀ DEGLI STUDI<br>DEL SANNIO Benevento                                                                                                    | Servizi online |
|----------------------------------------------------------------------------------------------------|----------------|
|                                                                                                    |                |
| Modifica Privacy Policy: Riepilogo In questa pagina viene visualizzato il modulo per l'inserimento o la modifica dell'autorizzazione al trattamento dei dati personali. Informativa 678-2016. |                |
| Autorizzazione alla consultazione della banca dati INPS per lo scarico della DSU                                                                                                    |                |
| Autorizzo l'ateneo alla consultazione 🛛 Si 🖉 No<br>della banca dati INPS per lo scarico<br>DSU*                                                                                               |                |
| Indietro Avanti                                                                                                    |                |
| Home                                                                                                    |                |

# ISEEU presentation

okie | © CINECA

Authorize the ISEEU to be withdrawn by INPS for the purpose of facilitating the payment of the regional tax. In case of non-authorization of withdrawal (failure to present ISEEU) go ahead (Note: ISEEU must be valid as of 31/12/2020)

| UNIVERSITÀ DEGLI STUDI<br>DEL SANNIO Benevento                                                                                                    | Servizi online                              |
|----------------------------------------------------------------------------------------------------|---------------------------------------------|
| Image: Second Second | Legenda<br>* Dato obbligatorio<br>Checklist |
| Home                                                                                                    |                                             |

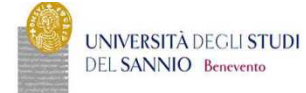

Servizi online

# Autocertificazione 2019/2020

La valutazione economica dello stuazione economica dello studente è determinata con riferimento alla disciplina dell'indicatore della Situazione Economica di cui al D. Lgs. 109/1998 e relativi provvedimenti di attuazione e modifica. Secondo tale decreto, la situazione economica di chi chiede prestazioni assistenziali agate al reddito o servizi sociali o assistenziali non destinati alla generalità del soggetti o comunque collegati nella misura o nel costo a determinate situazioni economiche, è determinato con riferimento al suo nucleo familiare. A tal fine sono culcolati due indici: Test E fondicatore della situazione economica equivalente). L'1956 determinato della soma dei redditi: L'Egg scaturisce invece dal rapporto tra 1955 e il parametro corrispondente alla spendina conto dei patrimoni posseduti. L'1956 determinato della sotuazione patrimoniale e quivalente dei calcolato secondo le modella di cui al decreto sopraccitato, tenendo anche conto dei patrimoni posseduti. L'1956 Lindicatore della situazione patrimonio (ISP) e ella dichiarazione sostutuva unica, è rilascitata dai competenti CAF o Patronato. Non sono stati inseriti dati relativi all'autocertificazione dei redditi del'utente.

#### Inserisci i dati dell'Autocertificazione

# = Autocertificazione 2019/2020

na al processo di Immatricolazione

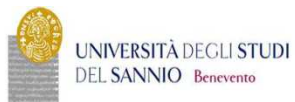

Servizi online

# # + Autocertificazione 2019 + Autocertificazione

#### Autocertificazione

| Inserimento o modifica delle informazioni relative ai redditi di Esposito GENNARO (grado parentela:Dichiarante). Terminato l'inserimento o la modifica dei redditi premere il bottone (avanti) in fondo alla pagina.                                                                                                    |
|----------------------------------------------------------------------------------------------------|
| Redditi                                                                                                    |
| N.B.: Il mancato conferimento dell'autorizzazione all'università a ricevere dall'INPS tutte le informazioni contenute nell'ISEE comporterà l'attribuzione della fascia massima delle tasse<br>Lo studente:<br>- dichiara di essere consapevole che le richieste inoltrate con tale procedura informatica avranno effetto esclusivamente a seguito del rilascio dell'attestazione "ISEE per le prestazioni agevolate per il diritto allo studio universitario" che dovrà essere richiesta entro le scadenze previste<br>dialle disposizioni amministrative e dei bandi emanati dall'Università:<br>- conferisce mandato all'Università a ricevere dall'INPS tutte le informazioni contenute nell'attestazione ISEE |
| Accetta prelievo INPS * 🛛 😠                                                                                                    |
| Avanti                                                                                                    |

de | © CINECA

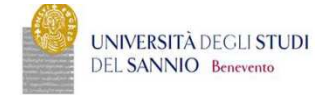

#### \*-Autocertificazione Conferma Autocertificazione

In questa pagina visualizzi il riepilogo dei dati finora inseriti e li confermi in via definitiva.

| Attenzione: autocertificazione in bozza<br>Verifica la correttezza delle informazioni e procedi alla conferma (c<br>Verrà interrogata la banca dati INPS per acquisire l'ISEE. Qualora n | liccando su "Presenta Autocertificazione") per trasmettere i dati.<br>on sia rilevata nessuna attestazione valida in data odierna, verrà rieseguita la richiesta nel giorni futuri. |    |
|----------------------------------------------------------------------------------------------------|----------------------------------------------------------------------------------------------------|----|
| Riepilogo dei dati                                                                                                    |                                                                                                    |    |
| Dichiarante: Esposito GENNARO                                                                                                    |                                                                                                    |    |
| Redditi                                                                                                    | Accetta prelievo INPS                                                                                                    | SI |
| Presenta Autocettificazione Annulla                                                                                                    |                                                                                                    |    |
| Home                                                                                                    |                                                                                                    |    |
| Informativa utilizzo cookie   © CINECA                                                                                                    |                                                                                                    |    |
|                                                                                                    |                                                                                                    |    |

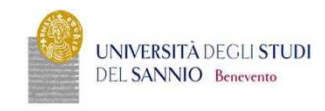

Servizi online

Servizi online

A > Autocertificazione 2019/2020 Autocertificazione 2019/2020

La valutazione della situazione economica dello studente è determinata con riferimento alla disciplina dell'indicatore della Situazione Economica di cui al D. Lgs. 109/1998 e relativi provvedimenti di attuazione e modifica. Secondo tale derreto, la situazione economica di chi chiede **prestazioni assistenziali legate al reddito o servizi sociali o assistenziali no destinati alla generalità dei soggetti o comunque collegati nella misura o nel costo a determinate situazioni economiche.** è determinata con riferimento al suo nucleo familiare. A tali fine sono calcosti due indici: TESE fondicatore della situazione economica e quivalente). LISE è determinato dalla soma dei redditi. TESE sottrisce invece dal rapporto ra TSE e i parametro corrispondente ala specifica composizione dei nucleo familiare, desunto dalla scala di equivalenza di cui al decreto 109/98. LISE determinato dalla somano dei redditi. TESE sottrisce invece dal rapporto sun TSE e i parametro corrispondente ala specifica composizione dei nucleo familiare, desunto dalla scala di equivalenza di cui al decreto 109/98. L'attestanone (SEE complete dei di statuarione procondo le modalità di cui al decreto sponzottano. tenendo anhe conto dei patrimoni posseduti. L'attestanone (SEE complete dei di dati dei redativi patrimonio (DSP) e della dichiarazione sostitutiva unica, è rilasciata dal competent CAF o Patronato. In questa aggina sono visualizzati i dati dell'autente: la presentazione di questi dati si esegue premendo il bottone "Presenta Autocertificazione". Dati autocertificazione dei redditi terdititi.

Si conferisce mandato all'Università a ricevere dall'INPS tutte le informazioni contenute nell'attestazione ISEE: Si Data presentazione: 08/11/2019 ISEE: Non presente

Visualizza i dati dell'autocertificazione

Torna al processo di Immatricolazione

Home

Informativa utilizzo cookie | @ CINECA

MENU

| UNIVERSITÀ DEGLI STUDI<br>DEL SANNIO Benevento                                        | Servizi online | MET |
|---------------------------------------------------------------------------------------|----------------|-----|
| ) « " 1 C 1 D 1 " »                                                                   | I Locarda      |     |
| Autocertificazione: Riepilogo autocertificazione                                      | - Legenda      |     |
| n questa pagina è presentato un riepilogo dei dati della autocertificazione inserita. |                |     |
| Dichlarante                                                                           | Checklist      |     |
|                                                                                       |                |     |
| Codice fiscale: SPSGNR75H22A783E                                                      |                |     |
| Num. componenti 1<br>Num. percettori 1                                                |                |     |
| Riepilogo dichiarazioni                                                               |                |     |
| Accetta prelievo INPS: Si                                                             |                |     |
| Studente appartenente a comunità religiosa : NO                                       |                |     |
| Tipo handicap NON DEFINITO                                                            |                |     |
| Percentuale di handicap riconosciuta NON DEFINITA                                     |                |     |
| Anno autocertificazione                                                               |                |     |
| Anno: 2019                                                                            |                |     |
| Vai alla gestione della Autocertificazione                                            |                |     |
|                                                                                       |                |     |

# Insert the photo

| Registrazione: Foto personale                                                                                                    |                                                                    |                     |
|----------------------------------------------------------------------------------------------------|--------------------------------------------------------------------|---------------------|
| iezionare la foto da caricare e premere il pulsante "Upload Foto".                                                                                   |                                                                    |                     |
| )                                                                                                    |                                                                    |                     |
| Anteprima Foto                                                                                                    | Scepi file Nessun file selezionato                                 | 🖡 Legenda           |
| 2                                                                                                    | Nota: le dimensioni della foto devono essere 35x40mm (Max 5 MByte) | * Dato obbligatorio |
|                                                                                                    |                                                                    | Production 40       |
| L'anteprima dell'Immagine non è supportata su IE di versioni inferiori alla 10.<br>NOTA: per caricare l'immagine cliccare sul pulsante 'Upload Foto' |                                                                    |                     |
| Foto in archivio                                                                                                    |                                                                    |                     |

Check the correctness of the tickets entered. Those who have obtained the admission ticket in October 2020 and who have participated in the "with reserve" competition must indicate the date and the degree mark.

|                                                                                          | UNIVERSITÀ DEGLI STUDI Servizi online<br>DEL SANNIO Benevento                                                                                                    |                                                                                                    |                 |           |                                                                                                    | MENU |  |
|------------------------------------------------------------------------------------------|----------------------------------------------------------------------------------------------------|----------------------------------------------------------------------------------------------------|-----------------|-----------|----------------------------------------------------------------------------------------------------|------|--|
| Dettaglic<br>Per prosegu<br>Titoli di<br>en per pro<br>scegliere<br>Scegliere<br>Opzione | 1 E 1 E 1 - >>      titoli richiesti ire è necessario dichiarare i titoli di studio. Studio Alternativi Coguine è necessario completare l'inserime (POpzione "Titolo straniero" se si è in po l'Opzione "Titolo di Scuola Superiore" se 1: | nto dei titoli di studio in almeno un biocco. Le diverse opzioni mostrano le tipologie dei titoli consentiti:<br>seesso di Titolo UNIVERSITARIO Straniero;<br>si è in possesso di un Titolo di Scuola Superiore sia ITALIANO che STRANIERO;                                                                                                    |                 |           | Legenda  Checklist  Completato  Completato  Non Completato  Titolo dichiarato  Titolo dichiarato  Titolo obbligatorio  Titolo non obbligatorio  Modifica titolo |      |  |
| Stato<br>blocco T                                                                        | itolo                                                                                                    | Note                                                                                                    | Stato<br>Titolo | Azioni    | 🔍 Visualizza dettaglio titolo                                                                                                    |      |  |
|                                                                                          | aurea Magistrale                                                                                                    | Dettagli ammessi:         I.M.80 - Classe delle lauree magistrali in Scienze geografiche         I.M.4 - Classe delle lauree magistrali in Biologia         I.M.7 - Classe delle lauree magistrali in Biolecnologie agrarie         I.M.80 - Classe delle lauree magistrali in Biotecnologie industriali         I.M.4 - Classe delle lauree magistrali in Biotecnologie mediche. veterinarie e farmaceutiche         I.M.7 - Classe delle lauree magistrali in Informatica         I.M.7 - Classe delle lauree magistrali in Informatica         I.M.7 - Classe delle lauree magistrali in Ingegneria biomedica         I.M.7 - Classe delle lauree magistrali in Ingegneria biomedica         I.M.7 - Classe delle lauree magistrali in Ingegneria informatica         I.M.7 - Classe delle lauree magistrali in Ingegneria informatica         I.M.7 - Classe delle lauree magistrali in Ingegneria informatica         I.M.7 - Classe delle lauree magistrali in Ingegneria informatica         I.M.7 - Classe delle lauree magistrali in Ingegneria informatica         I.M.7 - Classe delle lauree magistrali in Ingegneria per l'ambiente ei Iterritorio.         I.M.7 - Classe delle lauree magistrali in Ingegneria per l'ambiente ei Iterritorio. | •               | Inserisci | Sancella titolo                                                                                                    |      |  |

# Check the registration details and proceed

### Confirm the choices made

| Conferma scelte precedenti                                                                                             |                                                             | I Legenda |
|----------------------------------------------------------------------------------------------------|-------------------------------------------------------------|-----------|
| In questa pagina sono riepilogate tutte le scelte impostate. Se corrette, procedi con la conferma, altrimenti utilizza | il tasto "Indietro" per apportare le modifiche.             | Checklist |
| Dati immatricolazione                                                                                                  |                                                             |           |
|                                                                                                    |                                                             |           |
| Anno Accademico                                                                                                    | 2019/2020                                                   |           |
| Facoltà                                                                                                    | DIPARTIMENTO DI SCIENZE E TECNOLOGIE                        |           |
| Tipo di Titolo di Studio                                                                                               | Dottorato di ricerca                                        |           |
| Tipo di Corso di Studio                                                                                                | Corso di Dottorato (D.M.45/2013)                            |           |
| Tipo Ingresso in Ateneo                                                                                                |                                                             |           |
| Tipo domanda di immatricolazione                                                                                       | Abbreviazione Carriera                                      |           |
| Corso di Studio                                                                                                    | SCIENZE E TECNOLOGIE PER L'AMBIENTE E LA SALUTE             |           |
| Ordinamento di Corso di Studio                                                                                         | SCIENZE E TECNOLOGIE PER L'AMBIENTE E LA SALUTE, XXXV CICLO |           |
| Percorso di Studio                                                                                                    | comune                                                      |           |
| Dati immatricolazione al Sistema Universitario                                                                         | 2019/2020                                                   |           |
| Data Immatricolazione SU                                                                                               | 01/11/1994                                                  |           |
| Ateneo Immatricolazione SU                                                                                             | Università degli Studi di NAPOLI "Federico II"              |           |
|                                                                                                    |                                                             |           |
| _ Dati di invalidità                                                                                                   |                                                             | 1         |
| Portatore di handicap                                                                                                  | No                                                          |           |
|                                                                                                    |                                                             | -         |
| Altri Dati di Immatricolazione                                                                                         |                                                             | 1         |
| Categoria Amministrativa                                                                                               | Posti ordinari con borsa di studio                          |           |
| Tipologia didattica                                                                                                    |                                                             |           |
|                                                                                                    |                                                             |           |

Insert the required attachments: identification document, enrollment application and income statement (the formats are attached to the registration notice)

| UNIVERS<br>DEL SANT                                                                        | ITÀ DEGLI S<br>NIO Benevent                     | TUDI                  |                       |                        |       |                |        |             | Servizi online     |                                                                                    |
|--------------------------------------------------------------------------------------------|-------------------------------------------------|-----------------------|-----------------------|------------------------|-------|----------------|--------|-------------|--------------------|------------------------------------------------------------------------------------|
| 7 « 2 G 1 F<br>legati domanda di Im<br>questa pagina è possibile effetti<br>Lista allegati | 1 1<br>matricolazione<br>uare l'upload di docur | )<br>nenti utili a    | lla valutazio         | ne.                    |       |                |        |             |                    | <ul> <li>Legenda</li> <li>Checklist</li> <li>Upload Allegati effettuato</li> </ul> |
| Tipologia di allegato                                                                      | Massimo<br>dimensionamento<br>file              | N.<br>Allegati<br>Min | N.<br>Allegati<br>Max | Estensione<br>allegato | Stato | N.<br>Allegati | Titolo | Descrizione | Azioni             | Upload Allegati obbligatorio     Upload Allegati non obbligatori     Ottaglio      |
| Documento di riconoscimento                                                                | 5 MB                                            | 1                     | 1                     | *.jpg, *.pdf           | 0     | 0              |        |             | Inserisci Allegato | ➡ Modifica ★ Elimina                                                               |
| fipologia di allegato                                                                      | Massimo<br>dimensionamento<br>file              | N.<br>Allegati<br>Min | N.<br>Allegati<br>Max | Estensione<br>allegato | Stato | N.<br>Allegati | Titolo | Descrizione | Azioni             | Informazione                                                                       |
| Domanda Immatricolazione                                                                   | 5 MB                                            | 1                     | 1                     | *.pdf                  | 0     | 0              |        |             | Inserisci Allegato |                                                                                    |
| Tipologia di allegato                                                                      | Massimo<br>dimensionamento<br>file              | N.<br>Allegati<br>Min | N.<br>Allegati<br>Max | Estensione<br>allegato | Stato | N.<br>Allegati | Titolo | Descrizione | Azioni             |                                                                                    |
| Autocertificazione Reddito                                                                 | 5 MB                                            | 1                     | 1                     | *.pdf                  | ٥     | 0              |        |             | Inserisci Allegato |                                                                                    |

# 

| legati domanda di Im             | matricolazione                     | 2                     |                       |                        |       |                |                             |                             |              | 🐺 Legenda                                      |
|----------------------------------|------------------------------------|-----------------------|-----------------------|------------------------|-------|----------------|-----------------------------|-----------------------------|--------------|------------------------------------------------|
| uesta pagina è possibile effetti | uare l' upload di docur            | menti utili a         | illa valutazio        | one.                   |       |                |                             |                             |              | Checklist                                      |
| ista allegati                    |                                    |                       |                       |                        |       |                |                             |                             |              | <ul> <li>Upload Allegati effettuato</li> </ul> |
|                                  |                                    |                       |                       |                        |       |                |                             |                             |              | Opload Allegati obbligatorio                   |
|                                  | Massimo                            | N.                    | N.                    |                        |       |                |                             |                             |              | Opload Allegati non obbligatorio               |
| ipologia di allegato             | dimensionamento<br>file            | Allegati<br>Min       | Allegati<br>Max       | Estensione<br>allegato | Stato | N.<br>Allegati | Titolo                      | Descrizione                 | Azioni       | 🔍 Dettaglio                                    |
| ocumento di riconoscimento       | 5 MB                               | 1                     | 1                     | *.jpg, *.pdf           | ٥     | 1              |                             |                             |              | Joifica 🚽                                      |
|                                  |                                    |                       |                       |                        |       |                | Documento di riconoscimento | Documento di riconoscimento | <u>_</u> (j) | 🕥 Elimina                                      |
|                                  |                                    |                       |                       |                        |       |                | 2<br>2<br>2<br>2            |                             |              | 1 Informazione                                 |
|                                  | Massimo<br>dimensionamento         | N.<br>Allegati        | N.<br>Allegati        | Estensione             |       | N.             |                             |                             |              |                                                |
| lipologia di allegato            | file                               | Min                   | Мах                   | allegato               | Stato | Allegati       | Titolo                      | Descrizione                 | Azioni       |                                                |
| omanda Immatricolazione          | 5 MB                               | 1                     | 1                     | *.pdf                  | ۰     | 1              |                             |                             |              |                                                |
|                                  |                                    |                       |                       |                        |       |                | domanda                     | domanda                     | 9 🗟 🖉        |                                                |
| fipologia di allegato            | Massimo<br>dimensionamento<br>file | N.<br>Allegati<br>Min | N.<br>Allegati<br>Max | Estensione<br>allegato | Stato | N.<br>Allegati | Titolo                      | Descrizione                 | Azioni       |                                                |
| utocertificazione Reddito        | 5 MB                               | 1                     | 1                     | *.pdf                  | ۰     | 1              |                             |                             |              |                                                |
|                                  |                                    |                       |                       |                        |       |                | reddito                     | reddito                     | Q 📑 🍈        |                                                |

Indietro Avanti

Check the correctness of the data and proceed with the payment of the regional tax and virtual stamp by clicking on the "check payments" button.

| AA. Immatricolazione SU 2019/2020<br>Data Immatricolazione SU 01/11/1994<br>Ateneo Immatricolazione SU Università degli Studi di NAPOU "Federico ii"<br>Dati di Invalidità<br>                                                                                                    | _ Dati immatricolazione al Sistema Universitario    |                                                |
|----------------------------------------------------------------------------------------------------|-----------------------------------------------------|------------------------------------------------|
| A. Immatricolazione SU 2019/2020 Data Immatricolazione SU 01/11/1944 Atenee Immatricolazione SU Università degli Studi di NAPOLI "Federico II"  Dati di invalidità  Tortatore di handicap No Atri Dati di Immatricolazione No Atri Dati di Immatricolazione SU  Atri Dati di Immatricolazione SU  Categoria Amministrativa Tipologia didattica Stato occupazionale Sede BENEVENTO Orientamento Collegio Autorizi Tinvi dei tutoi dati all'Ente Regionale? No Ratorizazione 4trate Regolarità tasse Regolarità tasse No Procedi con tan Navoa Immatricolazione No                                                                                                    |                                                     |                                                |
| Data immatricolazione SU     01/11/1994       Ateneo immatricolazione SU     Università degli Studi di NAPOLi "Federico II"       Dati di invalidità        Fortatore di handicap     No       Attri Dati di Immatricolazione                                                                                                    | A.A. Immatricolazione SU                            | 2019/2020                                      |
| Akeeo Immatricolazione SU     Università degli Studi di NAPOLi "Federico II"       Dati di invalidità     Portatore di handicap       Portatore di handicap     No       Altri Dati di Immatricolazione     Categoria Amministrativa       Categoria Amministrativa     Posti ordinari con borsa di studio       Tipologi didattica     Stato occupazionale       Sade     BENEVENTO       Orientamento     Collegio       Autorizzi l'invio dei tuoi dati all'Ente Regionale?     No       Ratejaziazione     4 rate       Regolarità tasse     No regolare       Presentazione domanda di Immatricolazione     No                                                                                                    | Data Immatricolazione SU                            | 01/11/1994                                     |
| Dati di invalidità         Fortatore di handicap       No         Altri Dati di Immatricolazione       -         Categoria Amministrativa       Posti ordinari con borsa di studio         Tipologia didattica       -         Stato occupazionale       -         Sede       BENVENTO         Orientamento       -         Collegio       -         Autorizi l'invio dei tuoi dati all'Ente Regionale?       No         Regolarità tasse       Alora Regolarità tasse         Precentazione domanda di immatricolazione       No                                                                                                    | Ateneo Immatricolazione SU                          | Università degli Studi di NAPOLI "Federico II" |
| Dati di invalidità         Portatore di handicap       No         Altri Dati di Immatricolazione                                                                                                    |                                                     |                                                |
| Portatore di handicap     No       Altri Dati di Immatricolazione                                                                                                    | Dati di invalidità                                  |                                                |
| Atri Dati di Immatricolazione                                                                                                    | Portatore di handicap                               | No                                             |
| Altri Dati di Immatricolazione  Categoria Amministrativa Posti ordinari con borsa di studio  Tipologia didattia Stato occupazionale Sede BENEVENTO Orientamento Collegio Autorizzi l'invio dei tuoi dati all'Ente Regionale? No Rateizzazione Rateizzazione Rateizzazione Presentazione Presentazione Presentazione No Presentazione                                                                                                    |                                                     |                                                |
| Categoria Amministrativa     Posti ordinari con borsa di studio       Tipolari di districio     Tipolari di districio       Stato occupazionale     BENVENTO       Orientamento     BENVENTO       Orientamento     Autorizzi finavio del tuoi dati all'Ente Regionale?       Autorizzi finavio del tuoi dati all'Ente Regionale?     No       Regolarità tasse     Non regolare       Presentazione domanda di Immatricolazione     No                                                                                                    | Altri Dati di Immatricolazione                      |                                                |
| Categori a minimised avait     Post definition of or all studio       Tipologia diffetta       stato occupazionale       Sede     BENEVENTO       Orientamento       Collegio       Autoriziti l'invio del tuol dati all'Ente Regionale?     No       Ratelizzazione     4 rate       Regolariti tasse     № Non regolare       Presentazione domanda di immatricolazione     No                                                                                                    | Cotomic terministration                             | Deski sedis se konst di studia                 |
| Tiponga utanatua<br>Stato occupacinale Stato occupacinale Stato occupac | Categoria Amministrativa                            | Posti ordinari con porsa di studio             |
| Sede BENVENTO Orientamento Collegio Autoriza l'invio del tuoi dati all'Ente Regionale? No Rateizzazione Regolarità tasse Presentazione domanda di Immatricolazione                                                                                                    | Tipologia didattica                                 |                                                |
| Colection Colection Colec   | Sede                                                | BENEVENTO                                      |
| Collegio Collegio Col  | Orientamento                                        | DENEMITO .                                     |
| Autorizzi l'invio del tuoi dati all'Ente Regionale? No<br>Rateizzazione 4 rate<br>Regolarità tasse Internationali di Immatricolazione No<br>Precentacione Internationali colazione                                                                                                    | Collegio                                            |                                                |
| Rateizzazione     4 rate       Regolarità tasse     Immatricolazione       Presentazione domanda di Immatricolazione     No                                                                                                    | Autorizzi l'invio dei tuoi dati all'Ente Regionale? | No                                             |
| Regolarità tasse     Non regolare       Presentazione domanda di immatricolazione     No                                                                                                    | Rateizzazione                                       | 4 rate                                         |
| Presentazione No Procedi con una Nuovo immatrixolazione                                                                                                    | Regolarità tasse                                    | Non regolare                                   |
| Procedi con una Nuova Immatricolazione                                                                                                    | Presentazione domanda di immatricolazione           | No                                             |
|                                                                                                    | Procedi con una Nuova Immatricolazione              |                                                |
|                                                                                                    |                                                     |                                                |
|                                                                                                    |                                                     |                                                |
|                                                                                                    |                                                     |                                                |

Select the installment (invoice) and proceed with the payment. In case of online payment, click on the "pay with PagoPA" button, otherwise print the bill and go to a payment center

|                | UNIVERSITÀ<br>Del Sannic     | DEGLI <b>STUDI</b><br>D <mark>Benevento</mark>                                                                                                    |               | Servizi | online          | MENU             |
|----------------|------------------------------|----------------------------------------------------------------------------------------------------|---------------|---------|-----------------|------------------|
| ₩ > Tasse      | -                            |                                                                                                    |               |         |                 |                  |
| Elenco         | lasse                        |                                                                                                    |               |         |                 |                  |
| Questa pagina  | visualizza la lista delle ta | sse e l'importo relativo.                                                                                                    |               |         |                 |                  |
|                |                              |                                                                                                    |               |         |                 |                  |
|                |                              |                                                                                                    |               |         | Ce              | erca Q 🗸         |
| Addebiti fatt  | urati                        |                                                                                                    |               |         |                 |                  |
| Fattura        | Codice IUV                   | Descrizione                                                                                                    | Data Scadenza | Importo | Stato Pagamento | Pagamento PagoPA |
| + 681285       | 00000008364477               | Matricola D50010030 - Corso di Dottorato (D.M.45/2013) - SCIENZE E TECNOLOGIE PER L'AMBIENTE E LA SALUTE<br>- TASSA ISCRIZIONE D'OTTORATO 2017 A.A. 2019/2020 |               | 176,00€ | 👲 non pagato    | 1 ABILITATO      |
| Legenda:       | ·                            |                                                                                                    | ·             |         | •               |                  |
| ) non pagat    | 0                            |                                                                                                    |               |         |                 |                  |
| 🥑 pagament     | to in attesa                 |                                                                                                    |               |         |                 |                  |
| pagato/pa      | igato confermato             |                                                                                                    |               |         |                 |                  |
| 🤭 abilitato il | pagamento con PagoPA         |                                                                                                    |               |         |                 |                  |
| 🖨 eseguita l   | a stampa avviso PagoPA       |                                                                                                    |               |         |                 |                  |
|                |                              |                                                                                                    |               |         |                 |                  |
|                |                              |                                                                                                    |               |         |                 |                  |

Home

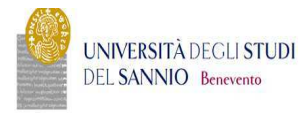

| clenco lasse » lasse                                    |                           |                         |                |
|---------------------------------------------------------|---------------------------|-------------------------|----------------|
|                                                         |                           |                         |                |
| ettaglio Fattura                                        |                           |                         |                |
| Fattura 681285                                          |                           |                         |                |
|                                                         |                           |                         |                |
| Importo                                                 |                           | 176.00€                 |                |
| Modalità                                                |                           | PAGAMENTO MEDIANTE NODO |                |
| $\mathbf{\nabla}$                                       |                           |                         |                |
| SSE                                                     |                           |                         |                |
| sse                                                     | Rata                      | Voce                    | Importo        |
| ISSE<br>nno<br>ISSA ISCRIZIONE DOTTORATO 2017           | Rata                      | Voce                    | Importo        |
| sse<br>sse<br>ssa iscrizione dottorato 2017<br>119/2020 | <b>Rata</b><br>Rata unica | Voce<br>Bolio           | Importo<br>16/ |

MENU